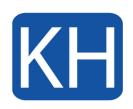

Om du försöker dela din skärm under ett Teams-möte och det inte går så beror det troligtvis på en enkel inställning. Från och med macOS Mojave finns det en säkerhetspolicy som kräver att man medger användarbehörighet för programvaror att använda sig av skärmen mm. Så här gör du för att det ska funka:

- 1. Gå till Äppel-menyn : Systeminställningar
- 2. Klicka på Säkerhet och integritet och välj sedan fliken Integritet.

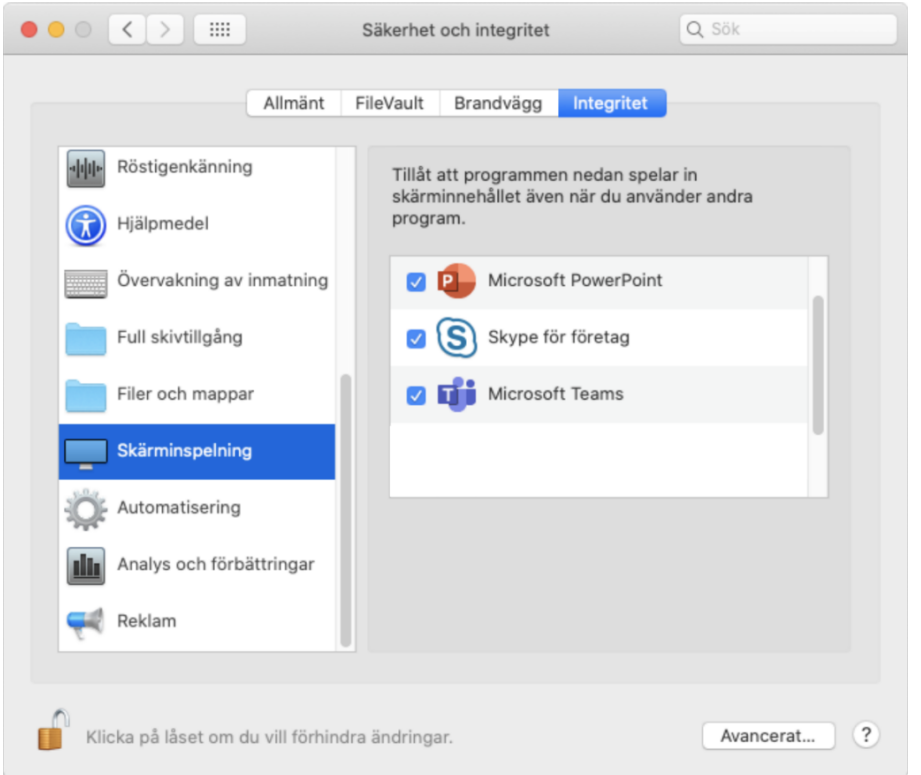

- 3. Klicka på låsikonen för att låsa upp så du kan göra ändringar, ange lösenordet för datorn när du blir tillfrågad.
- 4. Klicka på **Skärminspelning**.
- 5. Bocka i kryssrutan för Microsoft Teams.
- 6. En dialogruta frågar om du vill starta om Teams. Acceptera.

Nu bör det fungera att dela skärm i Teams igen. Om det mot förmodan skulle vara fortsatta problem, kontakta oss så kan vi hjälpa till.